### Verify Alternative Parts Usage in CCC ONE<sup>®</sup> Estimating

**Introduction** There are occasions when you need to review the parts usage on a CCC ONE<sup>®</sup> Estimating workfile when the APS data for the workfile in CCC Portal, View Parts Response has been purged and is no longer available. The process can be broken down into several discrete steps.

**Important!** APS data is purged after 6 months. Only the latest data displays under View Parts Response.

This job aid describes each process step for verifying which, if any, alternative parts were offered to the appraiser, and/or used when the estimate was written.

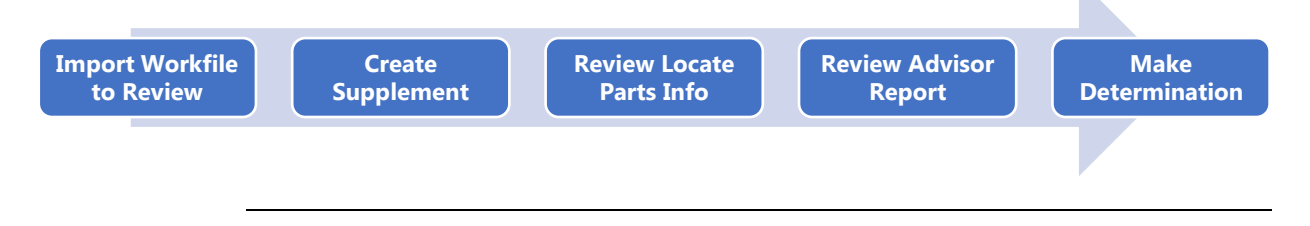

**Import** Use the following steps to import the workfile from the Library.

Workfile to Review

| Step | Action                                                            |
|------|-------------------------------------------------------------------|
| 1    | Identify <b>Claim Number</b> for the workfile you want to review. |
| 2    | On the Workfiles View, click "Import from library"                |

| ≡                |                  |                |                 |             |         |              |                  |              | ?       | R    |
|------------------|------------------|----------------|-----------------|-------------|---------|--------------|------------------|--------------|---------|------|
| My V             |                  | Workfiles      |                 |             |         |              |                  |              |         |      |
| Searc            | rkfiles          | 🕒 New Workfile | 🕄 Refresh  🛍 De | elete 🔓 Pri | nt 🕶 🗟  | Print Previe | w 👻 📑 Exp        | ort to CSV   |         |      |
|                  | Search           | Appointment    | Source          | Status      | Version | Location     | Location<br>Name | Claim Number | Owner   | V    |
| Import from      | <u>m library</u> | Unscheduled    | No Assignment   | Assigned    | E01     | Drive-in     |                  |              |         |      |
| Import fro       | <u>m disk</u>    |                |                 |             |         | /iew 🝷       | Action 🔸         | Appointment  | Print E | mail |
| <u>Configure</u> | mailboxes        |                |                 |             |         |              |                  |              |         |      |

Continued on next page

### Verify Alternative Parts Usage in CCC ONE<sup>®</sup> Estimating,

Import Workfile

Continued

Import Workfile to Review, continued

| Step | Action                  |
|------|-------------------------|
| 3    | Enter the <b>Claim</b>  |
|      | Number.                 |
| 4    | Select <b>appraisal</b> |
|      | source: Insurer or      |
|      | Repair Facility.        |
| 4    | Click <b>Review</b>     |
|      | estimate.               |

Selecting **Review estimate**, allows you to use the supplement functionality to

| <b>Request Workfile</b><br>Please provide required information for the workfile request. |                                                                       |  |  |  |  |  |
|------------------------------------------------------------------------------------------|-----------------------------------------------------------------------|--|--|--|--|--|
| Workfile Details                                                                         |                                                                       |  |  |  |  |  |
| Claim Number                                                                             | 1004027566-1-7                                                        |  |  |  |  |  |
| Retrieve From                                                                            | <ul> <li>CCC1-IC1 TEST COMPANY-01</li> <li>Repair Facility</li> </ul> |  |  |  |  |  |
| Purpose                                                                                  | <ul><li>Write supplement</li><li>Review estimate</li></ul>            |  |  |  |  |  |
|                                                                                          | Next Cancel                                                           |  |  |  |  |  |

review parts usage without writing the supplement.

The system processes. Click **Finish** to continue.

| Workfile Requested                                                           |
|------------------------------------------------------------------------------|
| Request for workfile has been submitted.                                     |
| Request for workfile has been submitted.                                     |
| A notification will be generated when the workfile is received in the Inbox. |
| Finish                                                                       |

#### Once the file displays on the Workfiles View, double-click to open it.

Create Supplement for Review

| Workfiles      |             |                  |         |               |                  |              |
|----------------|-------------|------------------|---------|---------------|------------------|--------------|
| 🗎 New Workfile | G Re        | 🕽 Delete 🛛 🔓 Pri | nt 🕶 🗟  | Print Previev | w 🝷 📑 Exp        | ort to CSV   |
| Appointment    | 5           | Status           | Version | Location      | Location<br>Name | Claim Number |
| Unscheduled    | Library Cop | y Inspected      | 🔒 E01   | Drive-in      |                  |              |
|                |             |                  | v       | ïew 🔹 /       | Action 👻         | Appointment  |

Continued on next page

### Verify Alternative Parts Usage in CCC ONE® Estimating,

Continued

CreateGo to the Estimate tab and click Create Supplement. WhenSupplementprompted, click Yes to continue.for Review,For Supplement

| continue | ed |
|----------|----|
|----------|----|

| Co   | ntacts Ir | surance    | Inspection   | Stat    | 6      | Vehicle      | Estimate     | Rates      | Attach | ments | Settlemen | ts .  | Total Loss | Salvage     | Notes Ever   | nts    |        |
|------|-----------|------------|--------------|---------|--------|--------------|--------------|------------|--------|-------|-----------|-------|------------|-------------|--------------|--------|--------|
| Lin  | es Other  | r Charges  | Totals       | $\prec$ | 7      |              |              |            |        | _     |           |       |            | Estimate    | Estimate o   | f Reco | d      |
| 🔜 Vi | ew Mode 👻 | 🥜 🥭 Line C | Operations 👻 | Create  | Supple | ment 🐻       | Estimate Pro | perties    | _      | CCC 0 | DNE       |       |            |             |              |        |        |
| AI   | N * 0     | Est Line   | e Oper       |         |        |              | -            | Descriptio | n      |       |           |       |            |             |              |        |        |
| 9    |           | 1          |              |         | FR     | ONT BUMF     | PER & GRILL  | E          |        |       |           |       |            |             |              |        |        |
|      |           | 2          | 2            |         | C      | D/H front bu | Imper        |            |        |       | 🚺 Are     | e you | i sure yo  | u want to c | reate this S | Supple | ement? |
| 9    | *         | 3          | 8 Repl       |         | E      | Bumper cove  | er           |            |        | 1     |           |       |            |             |              |        |        |
|      |           | 4          | ł            |         | FE     | NDER         |              |            |        | 1     |           |       |            |             |              |        |        |
| 9    |           | 5          | i Repl       |         | F      | RT Fender    |              |            |        | 1     |           |       |            |             | Ye           | es     | No     |
|      |           | 6          | 5            |         | A      | Add for Clea | r Coat       |            |        |       |           | _     |            |             |              |        |        |
|      |           |            | ,            |         | ,      |              | i coac       |            | -      | _     |           |       |            |             |              |        |        |

Review LocateNow you can review the parts that the original appraiser had accessParts Infoto and also what else was offered. Once the system has created the<br/>Supplement, click on Locate Parts.

| Lines Other Charges Totals                             |                                                                                  |                                                  | Estima                          | te Prelim Suppl.                            | 1          |
|--------------------------------------------------------|----------------------------------------------------------------------------------|--------------------------------------------------|---------------------------------|---------------------------------------------|------------|
| 🖃 View Mode 👻 🌽 Line Operations 👻 🔓 Lock Sup           | plement  Estimate Properties 🕻                                                   | C Delete                                         | Locate Parts                    | Total: <b>\$500.</b>                        | 78         |
| <b>Do NOT click</b><br>parts data is o<br>update the w | <b>c on the "Click here'</b><br>currently displayed or<br>orkfile and replace th | <b>' to refresh</b><br>n this screen<br>ne data. | <b>parts lin</b><br>. If you re | <mark>k.</mark> The origin<br>fresh, you wi | nal<br>ill |
| Locate Parts - 011 GMC K1500 4X4 SIERRA (              | CREW SLE 4D P/U 8-5.3L-FI                                                        | _                                                | _                               | _                                           |            |
| 🖶 Add 🗸 🛛 Edit 🛛 🛃 Refresh 🛛 Sort by:                  | Default 👻                                                                        |                                                  |                                 |                                             |            |
| 💥 Parts data is more than 30 minutes old. Cl           | ick here to refresh parts data.                                                  |                                                  |                                 |                                             |            |
| Disable parts filters                                  |                                                                                  |                                                  |                                 | +                                           |            |
| Description                                            | Supplier                                                                         | Part #                                           | Deliver St<br>Days G            | ock Ext. Price\$<br>≹ty                     | La<br>Ho   |
| Ont OE Bumper 1/2 ton, w/o Denali     red              | OEM_DLR_JOHN PAUL'                                                               | 15901510                                         |                                 | 378.99                                      | 1          |
| LT Inner bracket 1/2 ton                               | OEM_DLR_JOHN PAUL'                                                               | 22767056                                         |                                 | 42.71                                       | I          |
| Opt Hount bracket repair kit                           | OEM_DLR_JOHN PAUL'                                                               | 15791866                                         |                                 | 84.02                                       |            |

Continued on next page

### Verify Alternative Parts Usage in CCC ONE® Estimating,

Continued

Review LocateClick on the checkbox (or double-click) of the part or parts you want to<br/>review. The part information displays with the parts that the appraiser<br/>was offered and the ones that were selected on the original estimate.

| 🕈 Add 👻 🌽 Edit 🛛 🔂 Refresh 🛛 Sort by:       | Default 🔹             |              |                 |              |               |                |                | 🗽 Chang  | je Zip Code | 60654 |
|---------------------------------------------|-----------------------|--------------|-----------------|--------------|---------------|----------------|----------------|----------|-------------|-------|
| 🗾 Disable parts filters                     |                       |              |                 |              | +             |                |                |          |             |       |
| Description                                 | Supplier              | Part #       | Deliver<br>Days | Stock<br>Qty | Ext. Price \$ | Labor<br>Hours | Paint<br>Hours | Total \$ | Diff. \$    | ſ     |
| Opt OE Bumper 1/2 ton, w/o Denali<br>primed | OEM_DLR_JOHN PAUL'    | 15901510     |                 |              | 378.99        | Incl.          | 1.8            | 575.09   |             |       |
| © OEM                                       |                       | 15901510     |                 |              | 445.87        | 2.9            | 1.8            | 645.71   | 70.62       |       |
| 💿 🧦 Repair                                  |                       |              |                 |              | 0.00          | 0.0            | 1.8            | 174.87   | -400.22     | -     |
| 🖸 🍥 A/M: CAPA                               | KEYSTONE - MILWAUKEE, | GM1002832DSC | 1               | 1            | 379.00        | 2.9            | 1.8            | 575.10   | 0.01        |       |
| Opt OE: Discounted                          | OEM_DLR_RYDELL CHEV   | 15901510     | 1               | in stock     | 378.99        | 2.9            | 1.8            | 575.09   |             |       |
| Dpt OE: Discounted                          | OEM_DLR_JOHN PAUL'S A | 15901510     | 1               | in stock     | 378.99        | 2.9            | 1.8            | 575.09   |             |       |
| Opt OE                                      | OEM_DLR_JOHN PAUL'S A | 15901510     |                 |              | 378.99        | 2.9            | 1.8            | 575.09   |             |       |
| 🚺 💿 🖪 Bumper Assembly, Front PNTD           | LKQ Smart Parts       | ~JF93888     | 4               | 1            | 750.00        | 1.4            | 1.4            | 928.01   | 352.92      |       |
| Opt OE LT Inner bracket 1/2 ton             | OEM_DLR_JOHN PAUL'    | 22767056     |                 |              | 42.71         | Incl.          | 0.0            | 45.10    |             |       |

In this scenario, there were 4 recommended/preferred parts offered. Highlight a part to see the same data for the part that was offered to the original appraiser.

| primed                                                                                                    | mper 1/2 ton, 1                                      | w/o Denalı                                            | OEM_DLR_JOHN PAUL                                                                                             |                                             |                                                      | 378.99               | Incl. 1                                                             | .8 5                                | 575.09                |                           |
|----------------------------------------------------------------------------------------------------|------------------------------------------------------|-------------------------------------------------------|----------------------------------------------------------------------------------------------------|---------------------------------------------|------------------------------------------------------|----------------------|---------------------------------------------------------------------|-------------------------------------|-----------------------|---------------------------|
| © OEM                                                                                                    | 1                                                    |                                                       |                                                                                                    | 15901510                                    |                                                      | 445.87               | 2.9 1                                                               | .8 6                                | 45.71                 | 70.62                     |
| 💿 🧦 Repa                                                                                                    | air                                                  |                                                       |                                                                                                    |                                             |                                                      | 0.00                 | 0.0 1                                                               | .8 1                                | 74.87                 | -400.22                   |
| 3 💿 🛛 A/M:                                                                                                    | C/                                                   |                                                       | KEYSTONE - MILWAUKEE,                                                                                         | GM1002832DSC                                | 1 1                                                  | 379.00               | 2.9 1                                                               | .8 5                                | 575.10                | 0.01                      |
| 3 💿 🛛 Opt (                                                                                                    | OE punted                                            | ł                                                     | OEM_DLR_RYDELL CHEV.                                                                                          | 15901510                                    | 1 in stock                                           | 378.99               | 2.9 1                                                               | .8 5                                | 575.09                |                           |
| 🛛 💿 🛛 Opt 🖌                                                                                                    |                                                      | đ                                                     | OEM_DLR_JOHN PAU                                                                                              |                                             |                                                      |                      | 1                                                                   | .8 5                                | 575.09                |                           |
| Opt (                                                                                                    | OE                                                   |                                                       | OEM_DLR_JOHN PAUL                                                                                             | Noto the                                    |                                                      | ato of               | 1                                                                   | .8 5                                | 575.09                |                           |
| 🛛 💿 🖪 Bum                                                                                                    | per Assembly,                                        | Front PNTD                                            | LKQ Smart Parts                                                                                               |                                             |                                                      |                      | 1                                                                   | .4 9                                | 28.01                 | 352.92                    |
| Opt OE LT                                                                                                    | Inner bracket                                        | 1/2 ton                                               | OEM_DLR_JOHN P/                                                                                               | 1/15/2017.                                  | Review                                               | date fo              | or                                                                  | .0                                  | 45.10                 |                           |
| Opt OE LT<br>1/2 ton                                                                                                    | Mount bracket                                        | trepair kit                                           | OEM_DLR_JOHN P                                                                                                | this examp                                  | ole is 6/1                                           | 3/2018               | 3. d                                                                | .0 1                                | 06.47                 |                           |
| Damage: A g                                                                                                    | grade   <b>1.0</b> h                                 | iour   0G1.0                                          | primary   H measurement                                                                                       |                                             | Quote #                                              | 42705550             | expires (                                                           | 1/15/201                            | 17 4:00 PI            | м                         |
| Damage: A g                                                                                                    | prade <b>  1.0</b> h<br>ATION<br>ES INC.             | iour <b>  0G1.0</b>                                   | primary   H measurement                                                                                       |                                             | Quote #                                              | 42705550             | expires (                                                           | 1/15/201                            | 17 4:00 PI            | м [                       |
| A g<br>NiFORM,<br>SERVICE<br>/iew Parts Re<br>aim Number:*                                                                                                    | arion<br>ATION<br>ES INC.                            | our   0G1.0                                           | primary   H measurement<br>View Parts Response                                                                | Important<br>the latest o                   | Quote #<br>APS dat<br>data displ                     | 42705550<br>a is pui | expires 0<br>rged aft<br>der View                                   | er 6 n<br>Parts                     | nonth<br>s Resp       | s. Only<br>ponse.         |
| A g<br>Market Comparison<br>Market Comparison<br>Market C | arade   1.0 h                                        | iour   0G1.0                                          | primary   H measurement<br>View Parts Response                                                                | Important<br>the latest o                   | Quote #<br>APS dat<br>lata displ                     | ays und              | expires O<br>rged aft<br>der View                                   | 1/15/201<br>er 6 n<br>/ Parts       | nonth<br>s Res        | s. Only<br>ponse.         |
| amage: A g<br>INFORM<br>SERVICE<br>few Parts Re<br>im Number:*<br>art search re<br>Request Id                                                                                                    | ATION<br>ES INC.<br>esponse<br>equests<br>Version    | iour   0G1.0                                          | primary   H measurement<br>View Parts Response<br>Search<br>Record Date                                       | Important<br>the latest of<br>Appraiser Id  | Quote #<br>APS dat<br>data displ                     | a is pur<br>ays und  | expires O<br>rged aft<br>der View<br>Delivery Zip                   | er 6 n<br>/ Parts                   | nonth<br>s Resp       | s. Only<br>ponse.<br>Make |
| Amage: A g<br>INFORM<br>SERVICE<br>New Parts Re<br>tim Number:*<br>Part search re<br>Request Id •                                                                                                    | ATION<br>esponse<br>equests<br>Version<br>E01        | iour   0G1.0                                          | Primary   H measurement<br>View Parts Response<br>Search<br>Record Date                                       | Importanti<br>the latest of<br>Appraiser Id | Quote #<br>APS dat<br>data displ<br>Reque<br>OFFLINE | a is pur<br>ays und  | expires C<br>rged aft<br>der View<br>Delivery Zip<br>53108          | er 6 n<br>/ Parts<br>/ Year<br>2011 | nonth<br>s Resp       | s. Only<br>ponse.<br>Make |
| Aamage: A g<br>C. INFORM<br>SERVICE<br>Aew Parts Re<br>tim Number:*<br>Part search re<br>Request Id $\Rightarrow$                                                                                                    | ATION<br>esponse<br>equests<br>Version<br>E01<br>E01 | iour <b>  0G1.0</b><br>Tue, 6 Jun 20<br>Tue, 6 Jun 20 | Primary   H measurement<br>View Parts Response<br>Search<br>Record Date<br>17 06:43 PM CDT<br>17 05:54 PM CDT | Importanti<br>the latest of<br>Appraiser Id | Quote #<br>APS dat<br>data displ<br>Reque<br>OFFLINE | a is pur<br>ays und  | expires C<br>rged aft<br>der View<br>Delivery Zip<br>53108<br>53108 | er 6 n<br>/ Parts<br>2011<br>2011   | nonth<br>s Resp<br>GM | s. Only<br>ponse.<br>Make |

Continued on next page

©2018. CCC Information Services Inc. All rights reserved. CCC® is a trademark of CCC Information Services Inc.

### Verify Alternative Parts Usage in CCC ONE<sup>®</sup> Estimating,

Continued

| Review  | Because of the APS data being purged on the Portal after 6 months,    |
|---------|-----------------------------------------------------------------------|
| Advisor | you may find that the Advisor Report does not reflect what you see in |
| Report  | CCC ONE <sup>®</sup> Estimating.                                      |

05/07/2018 at 18:32 CCC<sup>®</sup> Advisor Report Appraisal Informati Insurance Company: Claim Office Appraisal Source: Claim Number Written by: Policy Number Requested by: Vehicle Owner: Vehicle Information License Plate VIN Total Score Last Appraised: Total Estimate Lines Total Appraised: Lines with Exceptions Estimate Version: L Threshold Amount TL Threshold %: Line # Actual Guide Variance Score FAQA(Part):More cost effective recy Lamp available# 22 \$90.13 \$68.75 \$21.38 1011 12 FAQA(Part): More cost effective approved certified Lamps available\* 22 \$90.13 \$83.21 \$6.92 12 FAQA(Best Practice): Greater than 4 Manual Lines on Est w/ T Cost Greater than 18 \$252.03 \$208.00 \$44.03 9

Here is the Advisor Report for this estimate example:

In this scenario, the Advisor Report does not flag that a more cost effective LKQ bumper assembly is available.

**Why does this happen?** The Advisor Report is comparing the cost of the selected bumper cover (\$378.99) to the cost of the LKQ assembly (\$750.00), but *does not compare* the assembly price to the sum total of all the included parts (\$1146.78).

The Advisor Report tool does not use the Compare Assembly feature available to the appraiser in Estimating.

Therefore, be extremely careful, when comparing the data to ensure that you are comparing "apples to apples".

Continued on next page

### Verify Alternative Parts Usage in CCC ONE® Estimating,

Continued

MakeOnce you have completed your review of the estimate, if you wish toDeterminationretain a copy, do not lock the supplement.

Select the appropriate checkboxes to print **Preliminary Supplement**.

| ave 🔀 Save and Close 🛱 Print 👰 Email 🗋 New 🔹          | 🕄 Upda  | te Rates and Rules |
|-------------------------------------------------------|---------|--------------------|
| acts Insurance Inspection Statements Vehicle Estimate | Rates S | Settlements Total  |
| 🚔 Print Workfile Documents                            |         |                    |
| Printer:                                              |         | •                  |
| Document Pages                                        | Copies  | Print Preview      |
| Alternate Parts Usage                                 | 1       | Preview            |
| Assignment Sheet                                      | 1       | Preview            |
| Claim Summary                                         | 1       | Preview            |
| Estimate of Record                                    | 1       | Preview            |
| Paintless Dent Repair Worksheet                       | 1       | Preview            |
| Parts List                                            | 1       | Preview            |
| Preliminary Supplement 1 Summary                      | 1       | Preview            |
| Preliminary Supplement 1 with Summary                 | 1       | Preview            |
| Recall Notices                                        | 1       | Preview            |
| Statements                                            | 1       | Preview            |
|                                                       |         |                    |
|                                                       |         |                    |
|                                                       |         |                    |
|                                                       |         |                    |
|                                                       |         |                    |
|                                                       | =       | Print Cancel       |

When finished, you can exit the workfile by closing the window [x] and answering "**No**" to the prompt "Do you want to save changes?".